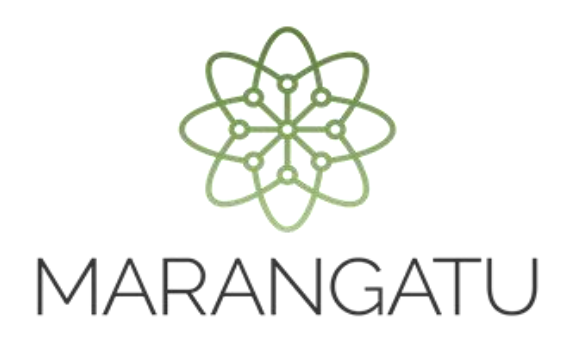

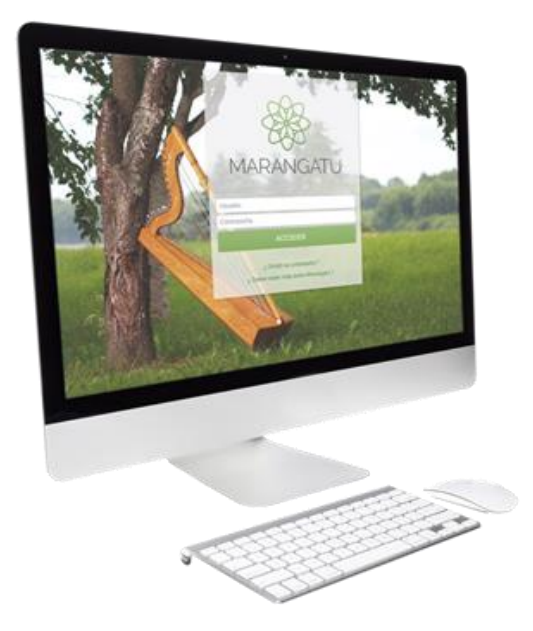

#### ARCHIVOS PARA AJUSTE DE PRECIOS

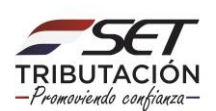

PASO 1: Ingrese al Sistema Marangatú con su Usuario y Clave de Acceso.

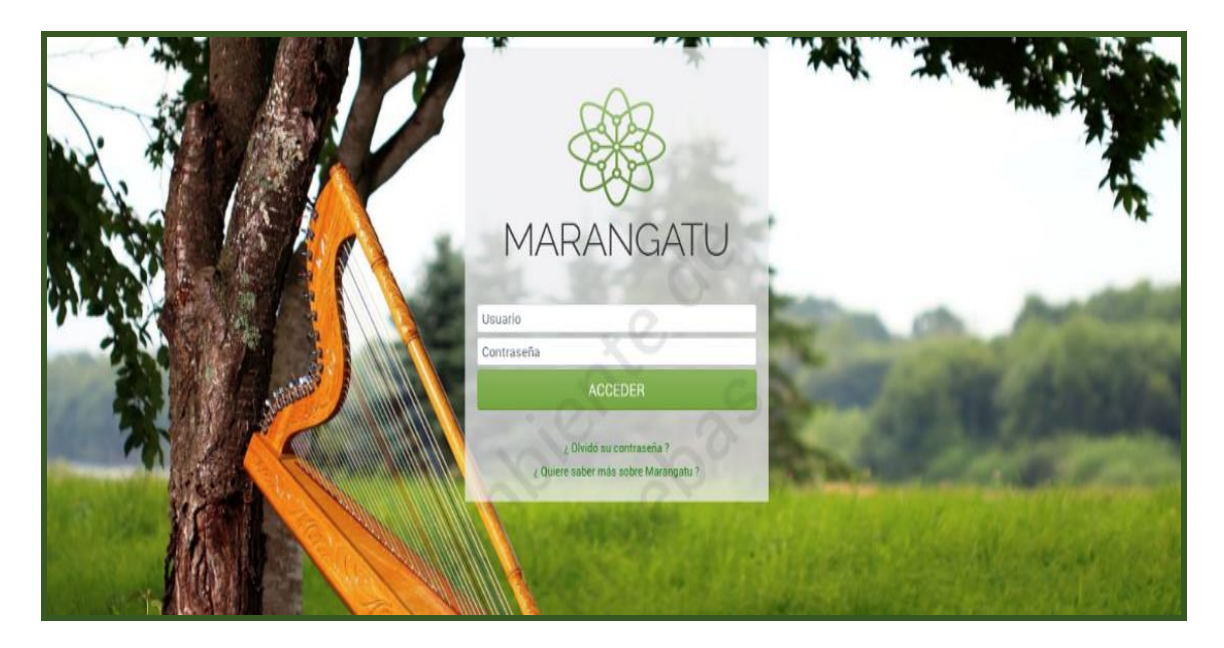

**PASO 2:** En caso que requiera adjuntar en formato digital (pdf), el Contrato de Exportación, Adendas, fijaciones de precio, o rescisión de contrato; registrados ante la Administración Tributaria, debe ingresar al menú principal; módulo **Ajustes de Precio/Archivos para Ajuste de Precios.** 

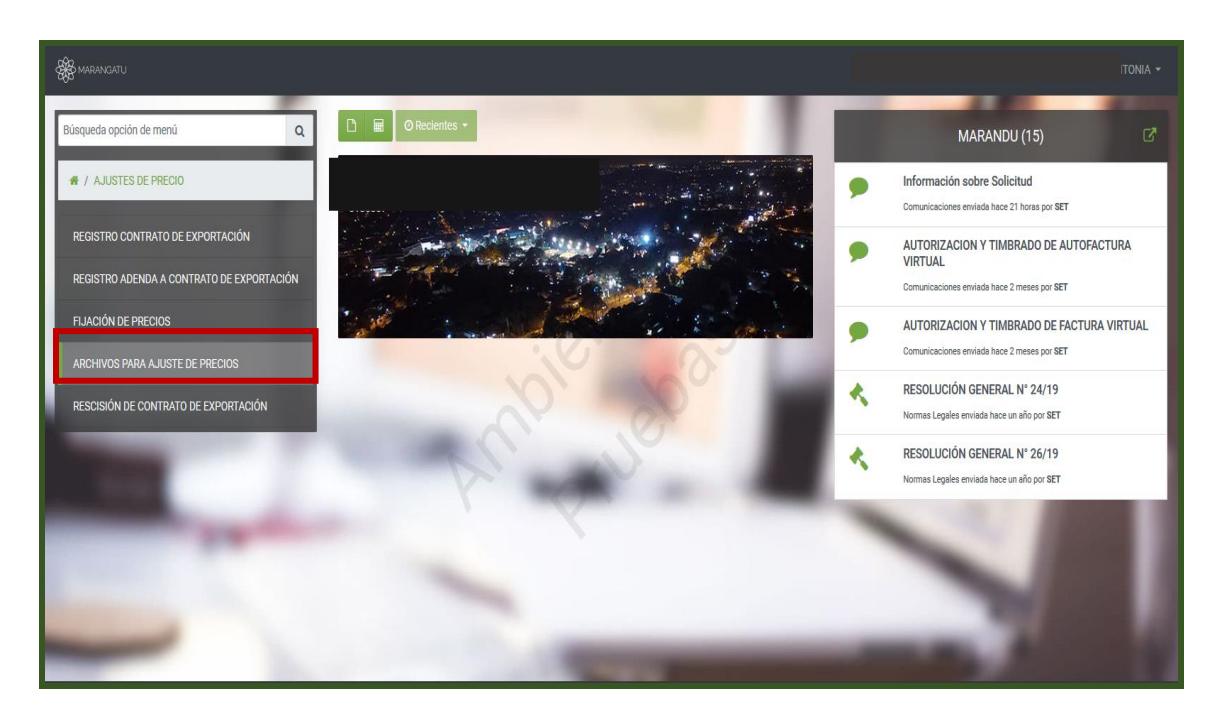

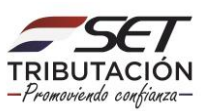

**PASO 3:** A continuación, se desplegará la pantalla de Archivos Adjuntos para Ajuste de Precios, debe seleccionar el Tipo de Documento que desea adjuntar, Contrato de Exportación, Adenda a Contrato de Exportación, Fijación de Precios o Rescisión de Contrato de Exportación.

Luego, debe ingresar el Identificador del Documento, posteriormente presionar el botón **Continuar.** 

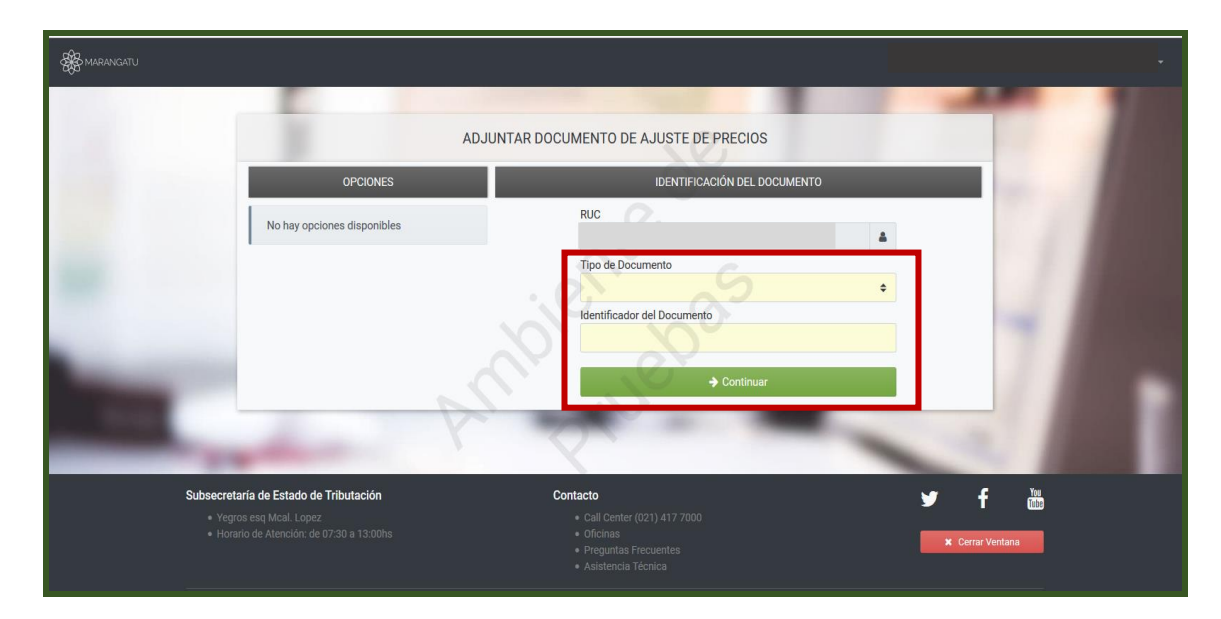

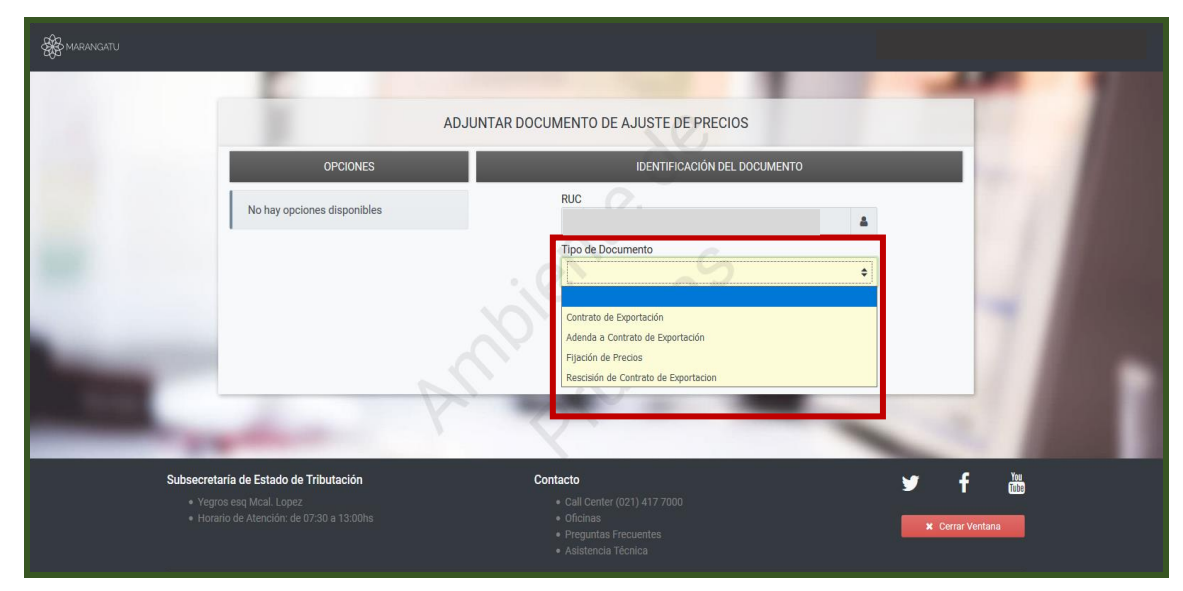

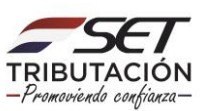

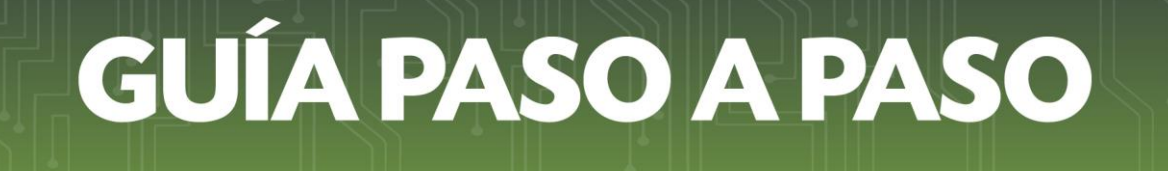

**PASO 4:** Posteriormente, se desplegará la pantalla de Archivos Adjuntos para Ajuste de Precios, a fin de anexar el documento en formato digital "pdf", presionar el botón **Subir Archivo.** 

|      |                       | ADJUNTAR DO | CUMENTO DE AJUSTE DE PRECIOS                          |    |                              |
|------|-----------------------|-------------|-------------------------------------------------------|----|------------------------------|
|      | OPCIONES              |             | IDENTIFICACIÓN DEL DOCUMENTO                          |    |                              |
| Ve   | er Documento Completo |             | RUC                                                   |    |                              |
| _    |                       |             | Tipo de Documento                                     |    |                              |
|      |                       |             | Adenda a Contrato de Exportación                      | \$ |                              |
|      |                       |             | Identificador del Documento                           |    |                              |
|      |                       |             |                                                       |    |                              |
|      |                       |             | 20                                                    |    |                              |
|      |                       |             | ARCHIVO ASOCIADO                                      |    |                              |
|      |                       |             | Archivo Aiuste Precios                                |    |                              |
|      |                       |             | Especificar la ruta del archivo para su procesamiento |    |                              |
|      |                       |             |                                                       |    |                              |
|      |                       |             | + Subir Archivo                                       |    |                              |
| 1000 |                       |             |                                                       |    |                              |
|      |                       |             |                                                       |    |                              |
|      |                       | Mas larde   |                                                       |    | <ul> <li>Procesar</li> </ul> |
|      |                       | V-          |                                                       |    |                              |

**PASO 5:** Luego, debe ubicar el documento en su PC, presionar el botón Abrir, el sistema adjuntará el documento al formulario. Asimismo, los datos relativos al lugar de entrega, precio, medio de pago, información del intermediario y de los firmantes del contrato.

Una vez seleccionado el archivo digital, presionar el botón Procesar.

|                                                                                                    | Provide State      |                                |         | 100                                                                                                    |  |
|----------------------------------------------------------------------------------------------------|--------------------|--------------------------------|---------|----------------------------------------------------------------------------------------------------|--|
|                                                                                                    | ADJUNTAR           | DOCUMENTO DE AJUSTE DE PRECIOS |         |                                                                                                    |  |
| OPCIONE                                                                                                    | OPCIONES IDENTIFIC |                                |         | CACIÓN DEL DOCUMENTO                                                                                            |  |
| 🗢 Ver Documento Completo                                                                                                    |                    | RUC                            |         | in the second second second second second second second second second second second second second second second |  |
|                                                                                                    |                    | Tipo de Documento              | _       |                                                                                                    |  |
|                                                                                                    |                    | Identificador del Documento    | · ·     |                                                                                                    |  |
|                                                                                                    |                    |                                |         |                                                                                                    |  |
|                                                                                                    |                    | ARCHIVO ASO                    | CIADO   |                                                                                                    |  |
| (Contraction of the Contraction of the Contraction |                    | Archivo Ajuste Precios         |         |                                                                                                    |  |
|                                                                                                    |                    | → document(1).pdf              |         |                                                                                                    |  |
|                                                                                                    |                    | + Reemplazar /                 | Archivo |                                                                                                    |  |
|                                                                                                    |                    |                                |         |                                                                                                    |  |
|                                                                                                    | MasTarde           |                                |         | <ul> <li>Procesar</li> </ul>                                                                                    |  |
|                                                                                                    |                    |                                |         |                                                                                                    |  |

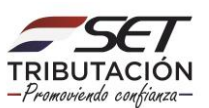

**PASO 6:** El sistema emitirá un mensaje para su verificación, si está de acuerdo presionar el botón "Aceptar" y luego "Finalizar".

#### Importante:

- El tamaño del archivo no podrá superar los 1 (un) megabyte.
- Una vez finalizado el proceso y adjuntado el archivo, este último no podrá reemplazarse.

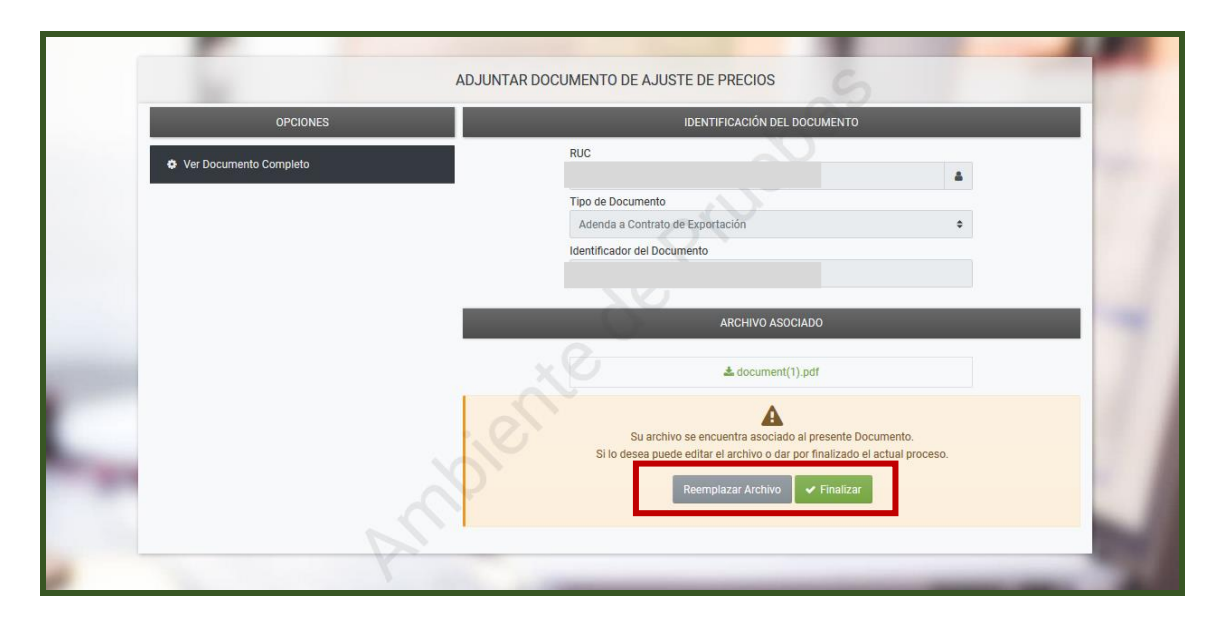

**PASO 8:** Una vez adjuntado el documento en formato digital, el formulario pasa al estado "APROBADO", recién en este momento la Adenda queda formalizada ante la Administración Tributaria.

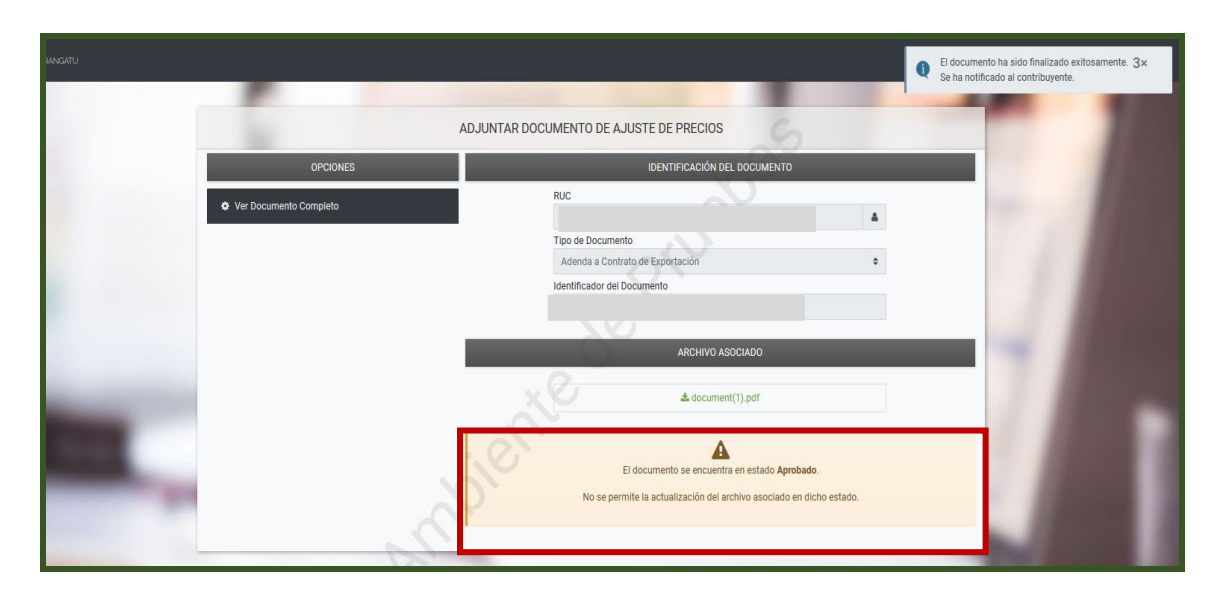

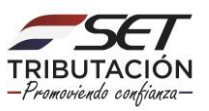

PASO 9: Podrá consultar el documento a través de la opción Consultar Documentos.

|                                                       | CONSULTAI                                                | R DOCUMENTOS                                        |                  |  |  |  |  |  |
|-------------------------------------------------------|----------------------------------------------------------|-----------------------------------------------------|------------------|--|--|--|--|--|
|                                                       | RUC                                                      | Número Documento                                    |                  |  |  |  |  |  |
|                                                       | Formulario                                               | Fecha Documento Desde                               |                  |  |  |  |  |  |
|                                                       | 648 - ADENDA CONTRATO AJUSTE DE PRECIOS 🗘                | Elegir Fecha                                        | <b>Ö</b>         |  |  |  |  |  |
|                                                       | Fecha Documento Hasta                                    |                                                     |                  |  |  |  |  |  |
|                                                       | Elegir Fecha                                             |                                                     |                  |  |  |  |  |  |
| <b>1 Registro</b><br>— 1 registro en página, 1 página | Andie                                                    | Jebas                                               | Q Büsqueda       |  |  |  |  |  |
| LISTAR DOCUMENTOS                                     |                                                          |                                                     |                  |  |  |  |  |  |
| Consultar Formulario                                  | Ruc Número Período Fecha Documento Usuario Incorporación | Estado Fecha de Procesamiento Usuario Procesamiento | Lote-Consecutivo |  |  |  |  |  |
| Consultar 48(ADENDA AJU. PRECIO)                      |                                                          | Aprobado 14/09/2020 5136007                         |                  |  |  |  |  |  |
| E Excel                                               |                                                          |                                                     | •                |  |  |  |  |  |

Dirección de Asistencia al Contribuyente y de Créditos Fiscales 09/2020

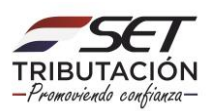